## Запись файлов в контейнере mp4 в плагине SLStreamCapture

Общие принципы настройки записи файлов в контейнере mp4 аналогичны тем, что описаны в документации к плагину SLStreamCapture для записи файлов в формате wmv.

## Ниже описаны основные отличия.

| <b>K</b> SLStreamCapture                                           |                                  |                              |                                         |            |                      |       | 3 <u>—</u>                |  | ¢ |
|--------------------------------------------------------------------|----------------------------------|------------------------------|-----------------------------------------|------------|----------------------|-------|---------------------------|--|---|
| File Graph Schedule Hel                                            | p                                |                              |                                         |            |                      |       |                           |  |   |
| 😔 🖉 🛪 🖶 打 🗙 l 🖻 ,                                                  | / 🗟 🔟 🍭                          | Ø .                          |                                         |            |                      |       |                           |  |   |
| 1 2 HD языки яз                                                    | ыки8                             |                              |                                         |            |                      |       |                           |  |   |
| File name                                                          |                                  |                              | Start time                              | Stop time  |                      | State |                           |  |   |
| D:\SLStreamCapture\Auto_Any_AVC                                    | _языки8.mp4                      |                              | 24.01.2022 11:12:00                     | 24.01.2022 | 11:13:00             | Stopp | ed                        |  | _ |
| D:\SLStreamCapture\Auto_Any_HEV<br>D:\SLStreamCapture\Auto_Any_AVC | C_языки8_каче<br>bitrate5000 mp4 | ство 100.mp4<br>1            | 24.01.2022 11:15:00 24.01 2022 12:22:00 | 24.01.2022 | 11:16:00<br>12:23:00 | Stopp | ed<br>ed                  |  | _ |
|                                                                    |                                  |                              |                                         | LIIOTILOLL | 12.20.00             | otopp |                           |  |   |
|                                                                    |                                  |                              |                                         |            |                      |       |                           |  | _ |
|                                                                    |                                  |                              |                                         |            |                      |       |                           |  |   |
|                                                                    | Devices config                   | guration                     |                                         |            |                      | ×     |                           |  | _ |
|                                                                    | Input device:                    | FD722 Board                  | 1 1: SDI Output                         | ~          | Properti             | ies   | 2                         |  |   |
| Split interval in minutes: 0, file name ter                        | Output device:                   | SLStreamCapture MP4 Writer V |                                         |            | Properti             | ies   | s I, create day folder: 1 |  |   |
| 10.02.2022 13.43.30 Graph Conligurat                               |                                  | WME File Wr                  |                                         | Cancel     |                      |       |                           |  |   |
|                                                                    |                                  | - ocorroumou                 |                                         |            | Carice               |       |                           |  |   |
|                                                                    |                                  |                              |                                         |            |                      |       |                           |  |   |
|                                                                    |                                  |                              |                                         |            |                      |       |                           |  |   |
|                                                                    |                                  |                              |                                         |            |                      |       |                           |  |   |
|                                                                    |                                  |                              |                                         |            |                      |       |                           |  |   |
|                                                                    |                                  |                              |                                         |            |                      |       |                           |  |   |
|                                                                    |                                  |                              |                                         |            |                      |       |                           |  |   |
|                                                                    |                                  |                              |                                         |            |                      |       |                           |  |   |
|                                                                    |                                  |                              |                                         |            |                      |       |                           |  |   |
|                                                                    |                                  |                              |                                         |            |                      |       |                           |  |   |
|                                                                    |                                  |                              |                                         |            |                      |       |                           |  |   |

На этапе конфигурации устройства в диалоге "Device Configuration" в списке "Output device" нужно выбрать тип "SLStreamCapture MP4 Writer".

| put device property        |                           | _        |     |     |
|----------------------------|---------------------------|----------|-----|-----|
| 2↓ □                       |                           |          |     |     |
| 1 StreamCapture MP4 Writer |                           |          |     |     |
| Capture fields             | Both                      |          |     |     |
| VideoScale                 | 1/1                       |          |     |     |
| Frame rate usage           | 1:1                       |          |     |     |
| Split interval             | 0                         |          |     |     |
| GPI name                   |                           |          |     |     |
| Video bit rate             | 512                       |          |     |     |
| Video quality              | 50                        |          |     |     |
| hwDevice                   | Auto                      |          |     |     |
| UseHardware                | Any (Hardware && Software | re)      |     |     |
| CodecId                    | AVC (H264)                |          |     |     |
| RCMode                     | Auto                      |          |     |     |
| GopSize                    | 25                        |          |     |     |
| NumSlice                   | 0                         |          |     |     |
| NumRefFrame                | 0                         |          |     |     |
| NumBFrame                  | 2                         |          |     |     |
| IdrInterval                | 0                         |          |     |     |
| Audio bit rate             | 128                       |          |     |     |
| File name template         | FileName_MM_DD_hh_m       | m_ss.ext |     |     |
| Create year folder         | 0                         |          |     |     |
| Create month folder        | 0                         |          |     |     |
| Create day folder          | 0                         |          |     |     |
| File name                  |                           |          |     |     |
| File extension             | .mp4                      |          |     |     |
| Overlay over time in video | 1                         |          |     |     |
| Time format                | hh:mm:ss                  |          |     |     |
| Overlay over date in video | 1                         |          |     |     |
| Date format                | DD.MM.YYYY                |          |     |     |
| Font                       |                           |          |     |     |
| Font size                  | 36                        |          |     |     |
| Color                      | White text on black backs | ground   |     |     |
| Offset X                   | 0                         |          |     |     |
| Offset Y                   | 0                         |          |     |     |
| oture fields               |                           |          |     |     |
| fields.                    |                           |          |     |     |
| Default                    |                           |          |     |     |
|                            |                           | Ok       | Car | nce |

Частично изменился набор свойств - добавлены новые, некоторые (по сравнению с записью в wmv) удалены, часть осталась прежними.

| put device property      |            |      |  |
|--------------------------|------------|------|--|
| 21                       |            |      |  |
| 1 StreamCapture MP4 Writ | er         |      |  |
| Capture fields           | Both       |      |  |
| Video Scale              | 1/1        |      |  |
| Frame rate usage         | 1/1        | <br> |  |
| Split interval           | 3/4        |      |  |
| GPI name                 | 2/3        |      |  |
| Video bit rate           | 1/2        |      |  |
| Video quality            | 1/3        |      |  |
| hwDevice                 | 1/4        |      |  |
| UseHardware              | 1/6        |      |  |
| Codecld                  | AVC (H264) |      |  |
| RCMode                   | Auto       |      |  |
| GopSize                  | 25         |      |  |
| NumSlice                 | 0          |      |  |
| NumRefFrame              | 0          |      |  |
| NumBFrame                | 2          |      |  |

Изменился порядок формирования размера кадра при записи mp4 файлов. За основу берётся размер кадра в изображении на входе. А в списке "VideoScale" можно изменить размер кадра в mp4 файле. Например, исходное изображение имеет размер кадра 1920х1080. При выборе "1/1" размер кадра в файле будет тем же самым - 1920х1080.

При выборе в списке "1/2" размер кадра в файле будет 960х540, т.е. все размеры кадра будут пропорционально уменьшены в два раза. А при выборе в списке "1/6" размер кадра в файле будет 320х180, т.е. все размеры кадра будут пропорционально уменьшены в 6 раз.

| Output device property    |                                          | $\times$ |
|---------------------------|------------------------------------------|----------|
| <b>:</b><br>2↓            |                                          |          |
| ✓ 1 StreamCapture MP4 Wri | ter                                      |          |
| Capture fields            | Both                                     |          |
| VideoScale                | 1/1                                      |          |
| Frame rate usage          | 1:1                                      |          |
| Split interval            | 0                                        |          |
| GPIname                   |                                          |          |
| Video bit rate            | 512                                      |          |
| Video quality             | 50                                       |          |
| hwDevice                  | Auto                                     |          |
| UseHardware               | Auto                                     |          |
| CodecId                   | Intel(R) Quick Sync Video (QSV)          |          |
| RCMode                    | Intel(R) Quick Sync Video (QSV) Software |          |
| GopSize                   | NVIDIA NVENC                             |          |
| NumSlice                  | L0                                       |          |
| NumRefFrame               | 0                                        |          |
| NumBFrame                 | 2                                        |          |

В списке "hwDevice" нужно выбрать способ кодирования данных при записи файла:

- Intel(R) Quick Sync Video (QSV) аппаратное кодирование на встроенной графике процессора
- Intel(R) Quick Sync Video (QSV) Software программное кодирование на процессоре
- NVIDIA NVENC аппаратное кодирование с использованием видеокарт, поддерживающих технологию NVENC
- Auto автоматический выбор из перечисленных выше способов в следующем порядке: видеокарта, встроенная графика процессора, программное кодирование

Важно! Рекомендуем использовать аппаратное кодирование на встроенной графике процессора или видеокарте.

| Output device property   |                             | ×   |
|--------------------------|-----------------------------|-----|
| <b>2↓</b> □              |                             |     |
| 1 StreamCapture MP4 Writ | er                          |     |
| Capture fields           | Both                        |     |
| VideoScale               | 1/1                         |     |
| Frame rate usage         | 1:1                         |     |
| Split interval           | 0                           |     |
| GPI name                 |                             |     |
| Video bit rate           | 512                         |     |
| Video quality            | 50                          |     |
| hwDevice                 | Auto                        | 216 |
| UseHardware              | Any (Hardware && Software)  | ~   |
| CodecId                  | Any (Hardware && Software)  |     |
| RCMode                   | Software                    |     |
| GopSize                  | HardwareAny                 |     |
| NumSlice                 | Hardware1 (default)         |     |
| NumRefFrame              | Hardware2                   |     |
| NumBFrame                | Hardware3                   |     |
| Idrinterval              | Hardware4                   |     |
| Audio bit rate           | 128                         |     |
| File name template       | FileName MM DD hh mm ss.ext |     |
| Create year folder       | 0                           |     |
| Create month folder      | 0                           |     |
| Crosto dau foldor        | n                           |     |

В списке "UseHardware" можно выбрать конкретное устройство для кодирования при записи файла если в системе, например, установлено несколько видеокарт с поддержкой технологии NVENC. Если у вас не такая ситуация, то можно выбрать "Any (Hardware && Software)".

| utput device property   | -                          | I × |
|-------------------------|----------------------------|-----|
| 2↓   🔤                  |                            |     |
| 1 StreamCapture MP4 Wri | ter                        |     |
| Capture fields          | Both                       |     |
| VideoScale              | 1/1                        |     |
| Frame rate usage        | 1:1                        |     |
| Split interval          | 0                          |     |
| GPIname                 |                            |     |
| Video bit rate          | 512                        |     |
| Video quality           | 50                         |     |
| hwDevice                | Auto                       |     |
| UseHardware             | Any (Hardware && Software) |     |
| CodecId                 | AVC (H264)                 |     |
| RCMode                  | AVC (H264)                 |     |
| GopSize                 | HEVC (H265)                |     |
| NumSlice                | U                          |     |
| NumRefFrame             | 0                          |     |
| NumBFrame               | 2                          |     |
| المرجع فعالياتها        | 0                          |     |

В списке "CodecId" можно выбрать тип сжатия видеоданных в файле.

| Both<br>1/1<br>1:1         |                                                                                                    |
|----------------------------|----------------------------------------------------------------------------------------------------|
| Both<br>1/1<br>1:1         |                                                                                                    |
| Both<br>1/1<br>1:1         |                                                                                                    |
| 1/1<br>1:1                 |                                                                                                    |
| 1:1                        |                                                                                                    |
|                            |                                                                                                    |
| 0                          |                                                                                                    |
|                            |                                                                                                    |
| 512                        |                                                                                                    |
| 50                         |                                                                                                    |
| Auto                       |                                                                                                    |
| Any (Hardware && Software) |                                                                                                    |
| AVC (H264)                 |                                                                                                    |
| Auto                       |                                                                                                    |
| Auto                       |                                                                                                    |
| Variable bitrate           |                                                                                                    |
| Constant bitrate           |                                                                                                    |
|                            | 512<br>50<br>Auto<br>Any (Hardware && Software)<br>AVC (H264)<br>Auto<br>Auto<br>Variable bitrate<br>Constant bitrate |

В списке "RCMode" можно выбрать тип потока в файле - с постоянным битрейтом ("Constant bitrate") или с переменным потоком ("Variable bitrate").

| nace quanty                |                             |
|----------------------------|-----------------------------|
| hwDevice                   | Auto                        |
| UseHardware                | Any (Hardware && Software)  |
| Codecld                    | AVC (H264)                  |
| RCMode .                   | Auto                        |
| GopSize                    | 25                          |
| NumSlice                   | 0                           |
| NumRefFrame                | 0                           |
| NumBFrame                  | 2                           |
| Idrinterval                | 0                           |
| Audio bit rate             | 128                         |
| File name template         | FileName_MM_DD_hh_mm_ss.ext |
| Create year folder         | 0                           |
| Create month folder        | 0                           |
| Create day folder          | 0                           |
| File name                  |                             |
| File extension             | .mp4                        |
| Overlay over time in video | 1                           |
| Time format                | hh:mm:ss                    |
| Overlav over date in video | 1                           |

"Продвинутые" настройки. Рекомендуем оставить как есть.

Все остальные настройки соответствуют тем, что описаны в документации к плагину SLStreamCapture для записи файлов в формате wmv.

| Input prog                                                | gram config                                       | 1 | <u>.</u> |     | ×    |
|-----------------------------------------------------------|---------------------------------------------------|---|----------|-----|------|
| Number:                                                   | 0                                                 |   |          |     | ~    |
| PID<br>✓ 500<br>✓ 700<br>✓ 701<br>☐ 702<br>☐ 703<br>☐ 704 | Type<br>Video<br>Audio<br>Audio<br>Audio<br>Audio |   |          |     |      |
|                                                           |                                                   |   | Ok       | Car | ncel |

После окончания настройки свойств и закрытия диалога "Output device property" можно выбрать число звуковых дорожек для записи в файле mp4.

Важно! Звуковые дорожки (число и языки) настраиваются в программе FDConfig2.